United Nations Framework Convention on Climate Change

## Nationally Determined Contribution (NDC) Registry

**User Guide for Parties** 

July 2022

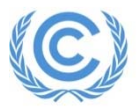

#### Logging in

User accounts have been created for National Focal Points (NFPs) and NFPs will have received an email from Microsoft Teams informing them they have been added to the NDCREG team. After clicking *Login*, users will be asked to enter their invited *email address*.

Enter the email and click next. A unique verification code will then be sent to this email.

If any NFPs does not have an account and wish to request one, please contact us on <a href="mailto:ndc@unfccc.int">ndc@unfccc.int</a>

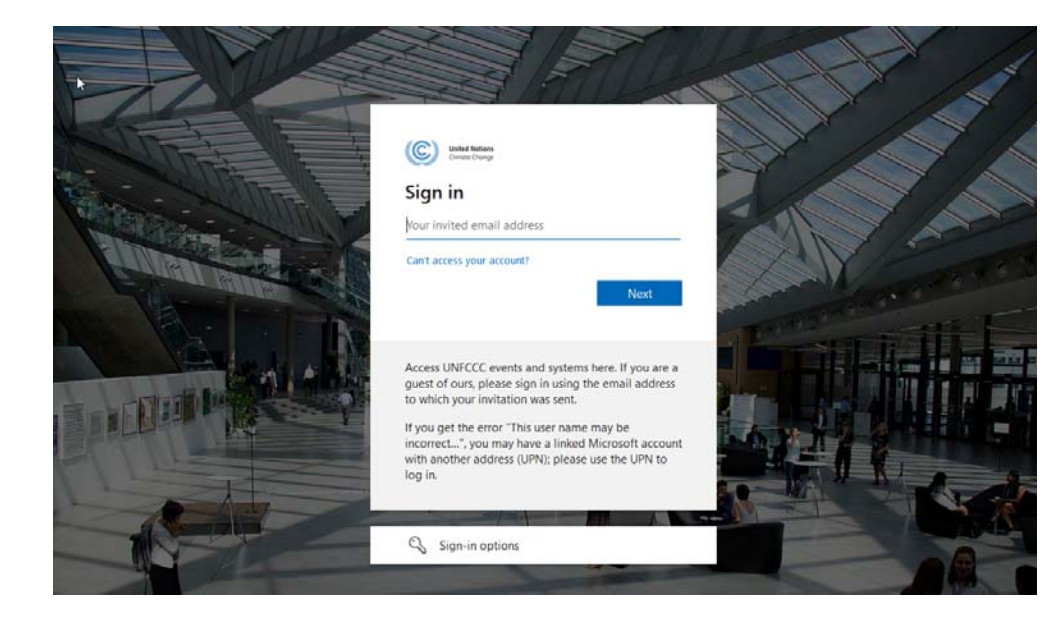

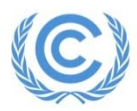

-The NDC Registry submission portal dashboard has multiple tabs public registry, Submit NDC and My NDC submission.

-The default is Submit NDC which allows parties to make a new submission.

-Users may also view their existing submissions under "My Submissions" or navigate back to the

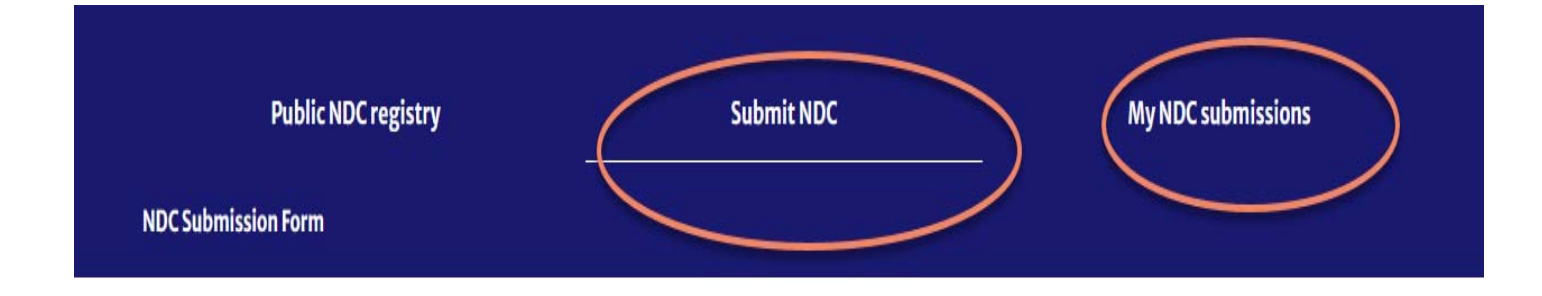

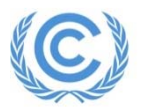

## Making a New Submission

#### **Step 1**: On the "Submit NDC page, click "Add document

| Ρ                                      | ublic NDC registry                                         | Submit NDC         | My NDC submissions     |
|----------------------------------------|------------------------------------------------------------|--------------------|------------------------|
| NDC Submission                         | Form                                                       |                    |                        |
| L≵<br>New submission<br>Uploaded files | Upload documents to active submissio<br>There is no file u | n<br>Iploaded yet. | Add document<br>Submit |

#### Step 2: Enter the document title and select the language of your document

| Public NDC regis             | try                    | Submit NDC                                | My NDC submissions |  |  |
|------------------------------|------------------------|-------------------------------------------|--------------------|--|--|
| NDC Submission Form          |                        |                                           |                    |  |  |
| New submission Upload docume | Upload docu<br>Title * | Diese fill in                             |                    |  |  |
| Uploaded files               | Language *             | NDC-10Additional documents  Please select | Add docume         |  |  |
|                              |                        | ±Upload Cancel                            | Subm               |  |  |

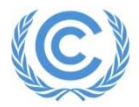

Step 3: After filling in the required information click on **upload** and select the document file you wish to submit. Please select either **NDC** or **Other documents** depending on the file you are uploading.

| NDC Submission Form           |                                             |                                                                                        |
|-------------------------------|---------------------------------------------|----------------------------------------------------------------------------------------|
| New submission Upload documen | Upload document<br>Title • NI<br>Language • | DC Update<br>NDC OAdditional documents<br>English ~<br>LUpload Submit<br>File Upload × |
|                               |                                             |                                                                                        |

Note: All documents uploaded should be Adobe pdf files(\*.pdf)

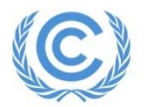

### After your Submission

# After you make your submission, you will receive an email confirming receipt of your submission from ndc@unfccc.int

Dear National Focal Point for Climate Change,

We would like to thank you for submitting your country's NDC related documents to the registry for recording. This email is to confirm the receipt of these documents.

Please note that we will conduct a final technical check before making them public. You will receive a notification in due course.

Please do not hesitate to contact us at ndc@unfccc.int, should you have any further questions.

Yours sincerely, The NDC registry team UNFCCC secretariat

You submission will be visible under "My Submissions" on the landing page with the status Submitted.

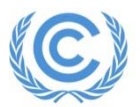

### **Published Submissions**

Once the secretariat receives the NDC Submission, The secretariat conducts a technical check on the documents submitted and published to the public NDC portal website.

A confirmation email is sent to the NFP informing the NFP on the publication.

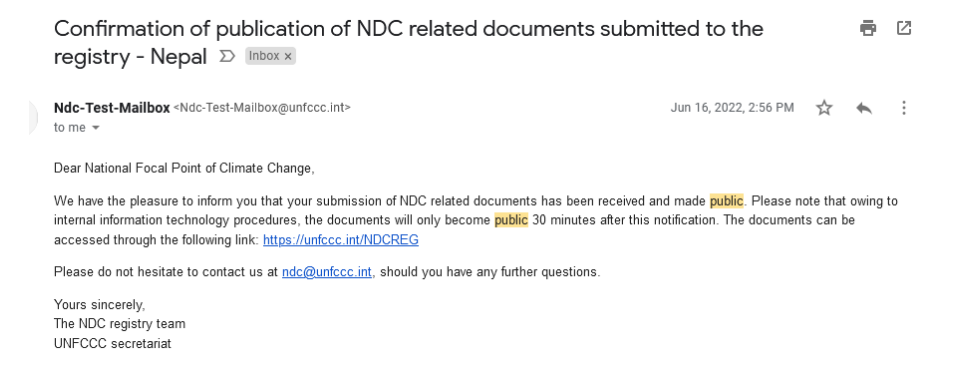

Your submission will be visible under "My Submissions" on the landing page with status Active.

Any Archived submissions will also be visible here

| 3                    | Language | Translation | Version | Submission date $\downarrow$ | Additional documents | Status   |
|----------------------|----------|-------------|---------|------------------------------|----------------------|----------|
| (Updated submission) | English  |             | 2       | 28 Dec 2020                  |                      | Active   |
| (Archived)           | English  |             | 1       | 28 Dec 2016                  |                      | Archived |

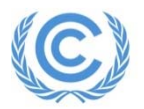

## A Note on Archiving

Please be aware that any existing submissions for your Party will be archived once you make a new submission. Archived submissions will still be visible on the public registry, but their status will be set to "Archived"

| Showing 3 of 3 results |              |                                              |          |                                  |           |          |                    |                      |
|------------------------|--------------|----------------------------------------------|----------|----------------------------------|-----------|----------|--------------------|----------------------|
| Party                  | $\checkmark$ | Title                                        | Language | Translation                      | Version 🛧 | Status   | Submission<br>Date | Additional documents |
| Argentina              |              | Argentina First NDC<br>(Archived)            | Spanish  | Argentina First<br>NDC(Archived) | 1         | Archived | 17/11/2016         |                      |
| • Argentina            |              | Argentina Second NDC<br>(Archived)           | Spanish  |                                  | 2         | Archived | 30/12/2020         |                      |
| Argentina              |              | Argentina Second NDC<br>(Updated submission) | Spanish  |                                  | 3         | Active   | 02/11/2021         |                      |
|                        |              | <u>.</u>                                     | -        | Showing 3 of 3 results           |           |          | •                  |                      |

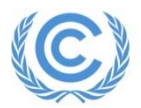